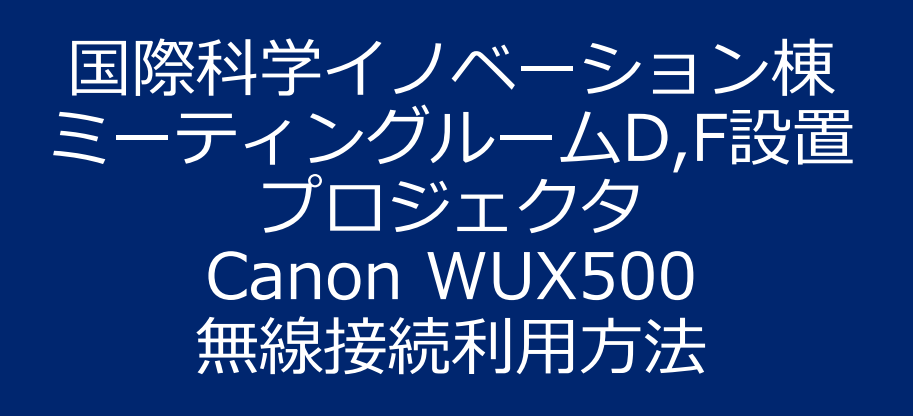

#### 2019年1月 研究推進部 産官学連携課

問合せ先:*isib-yoyaku@saci.Kyoto-u.ac.jp* 075-753-5553,5534 (学内内線16-5553,5534)

#### 無線 LAN

 PJ AP (プロジェクターアクセスポイント)モード プロジェクターをアクセスポイントとして動作させ、無線LAN機能を有するコンピュー ターとダイレクトで通信することができます。
 同時に最大5台までの機器が接続できます。

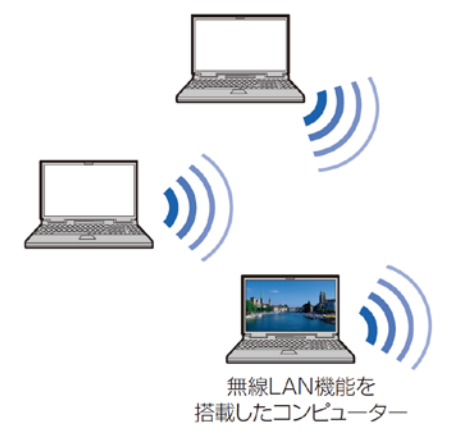

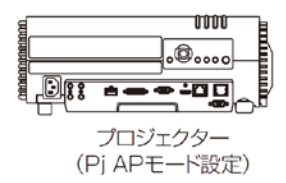

PJ APモード以外に、プロジェクタをKUINS Air等に接続した 状態として、アクセスポイント経由でPCからプロジェクタ に接続するインフラストラクチャモードでの利用形態もあり 得ますが、イノベ棟ではPJ APモードのみでの運用とします。

# プロジェクタの設定状態(通常修正不要)

プロジェクタをONに して投影状態にあると きに、リモコンの MENUボタンを押して、 ▶ボタンで地球マーク タブのネットワークメ ニューを選びます。

| 🍃 アナログPC-1           |              |          |
|----------------------|--------------|----------|
|                      | •            | ネットワーク設定 |
| ネットワーク設定変更           | ロック解除中       |          |
| ネットワークパスワード設定        | λ            |          |
| ネットワークパスワード登録        |              |          |
| ネットワーク待機設定           | 省電力          |          |
| ネットワーク (有線/無線)       | 入 / 入(Pj AP) |          |
| 詳細設定(有線)             |              |          |
| 詳細設定(無線)             |              |          |
| PJLink               | 入            |          |
| AMX Device Discovery | 切            |          |
| Crestron RoomView    | 切            |          |
|                      |              |          |

ネットワーク設定変更 は、ロック状態にありますが、パスワード▲▲▲▲で、ロッ ク解除状態とすることで、この設定を変更できます。 現状は、

ネットワーク(有線/無線) 切/入(PJ AP) ※無線信号の暗号化は実施していません

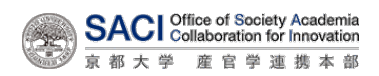

### 専用アプリのダウンロード

Bluetooth機器のように、各自のPCからマルチディスプレイ の検出をすることはできません。 以下のサイトから専用アプリ 「ネットワーク・マルチ・プロジェクション(NMPJ」 をダウンロードして、インストールしてください。 https://cweb.canon.jp/cgi-bin/download/select-os.cgi

解凍すれば、マニュアル(NMPJ\_v1\_4\_manual\_j.pdf)も確 認出来ます。

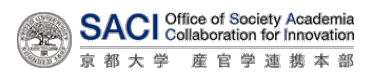

#### PJ, 無線LAN設定、アプリの起動

- プロジェクタを起動し、INPUTを 「LAN」に設定してください。
- PCを起動し、無線LANメニュー からAP(アクセスポイント) として、
   PJ-7BA8B9-Canon0D (ミーティングルームDの場合)
   PJ-7B543D\_Canon0D (ミーティングルームFの場合)
   を選択して「接続」してください。
   (アイコンに!がつきますが、 無視してください)
- ③ PCのスタートメニュー から、ネットワーク・マルチ・ プロジェクションを起動します (「Canon NMPJ」のグループ 内にあることもあります)
- ④ 接続モードとして無線ダイレクト
  モードを選択します
- ⑤ ネットワークアダプタの選択を 促されるので、 192.168.253.20をOKします。

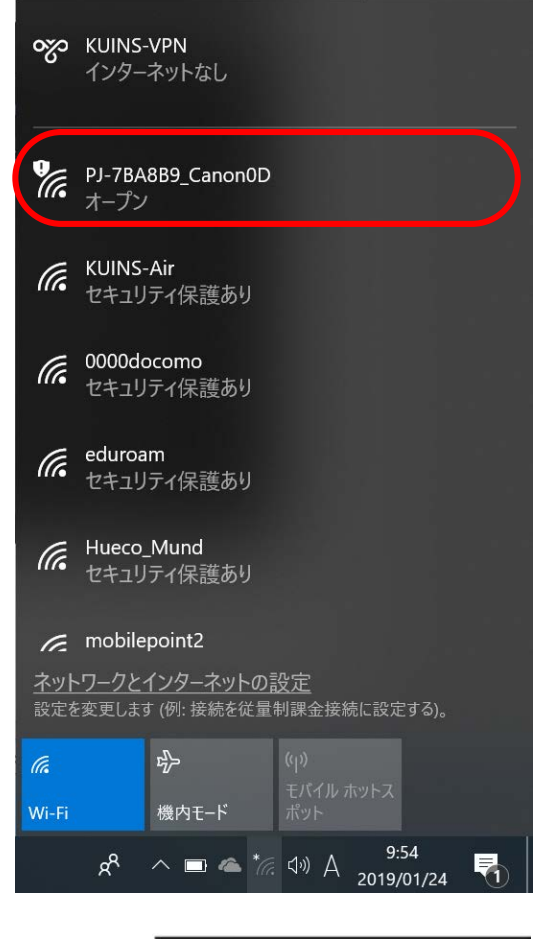

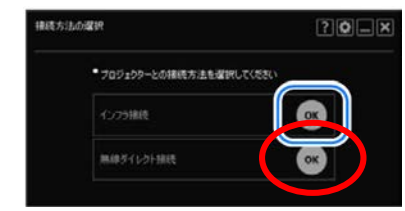

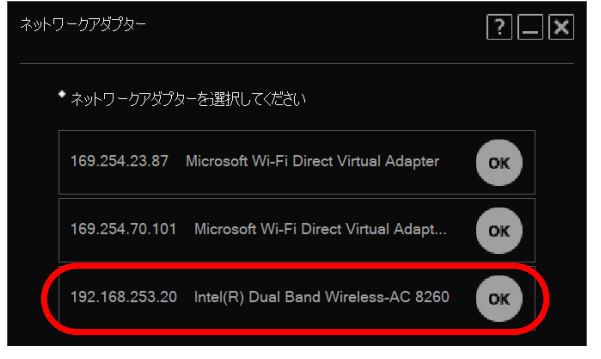

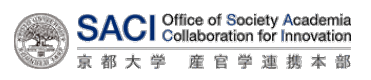

## アプリでの設定と投影利用

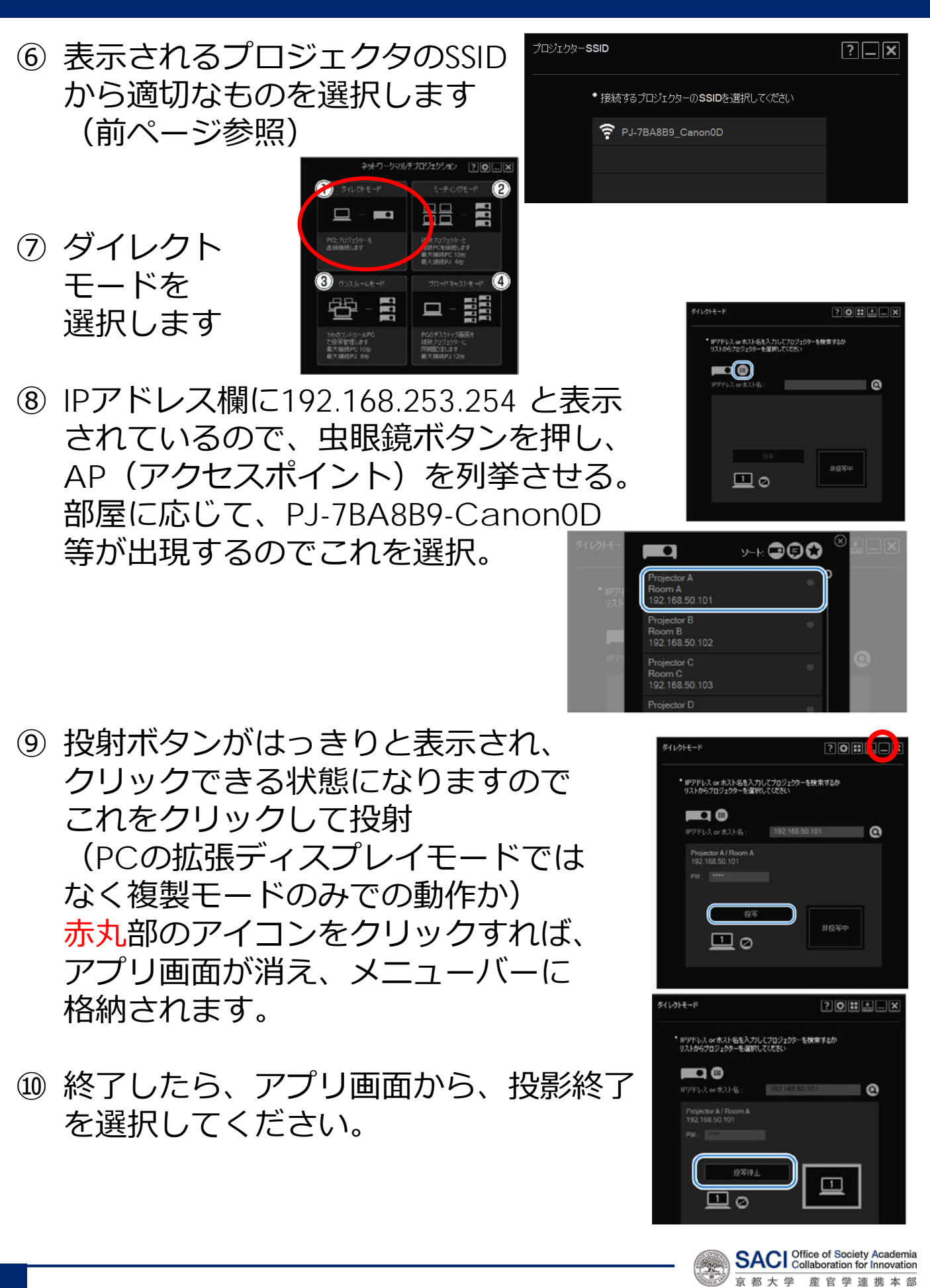